×

## **Consultar Críticas dos Movimentos** Arrecadores-Processo 288

O batch "288 - CONSULTAR CRITICAS DOS MOVIMENTOS ARRECADADORES" é a rotina que automatiza a identificação e o registro dos arguivos transmitidos pelos arrecadadores.

O comando da funcionalidade será através de: GSAN > Batch > Inserir Processo > Processo Eventual ou mensal > Consultar Críticas dos Movimentos Arrecadores-Processo 288.

A funcionalidade "Registrar Automaticamente o Movimento dos Arrecadadores", processada de modo batch, em intervalos regulares de tempo, identifica se existe em um local pré-definido algum movimento de arrecadador (arquivo transmitido) ainda não registrado.

Criada uma pasta padrão em um diretório de uma máguina servidora, a gual contem todos os arquivos recebidos dos diversos órgãos arrecadadores, cabendo a esta funcionalidade, a identificação, o processamento e o registro dos movimentos (arguivos), que se encontram na referida pasta.

As validações referentes aos movimentos recebidos dos arrecadadores são executadas e, qualquer crítica, ou inconsistência que for constatada, e que impeça o processamento do movimento, será registrada para posterior consulta e gerenciamento.

A funcionalidade "Registrar Automaticamente o Movimento dos Arrecadadores" dispõe de uma tabela no banco de dados, que contempla as críticas impeditivas de registro do movimento associado a cada arquivo processado.

As críticas/inconsistências relacionadas a seguir impedem o registro de movimentos dos arrecadadores e, caso ocorram durante a execução da nova funcionalidade, são armazenadas numa nova tabela para posterior consulta por parte dos usuários responsáveis:

- Arguivo de Movimento de Arrecadador sem Header;
- Código de Remessa não corresponde a 2 Retorno;
- Versão do Layout do Arquivo Inválida;
- Arguivo de Movimento está Fora de Següência;
- Arquivo de Movimento Não Possui o Registro Código "Z" (Trailler);
- Arquivo de Movimento Contém Registros Com Código Inválido;
- Arquivo de Movimento Não Possui o Registro Código "9" (Trailler de Arquivo);
- Total de registros do arguivo de movimento inválido;
- O valor dos registros do arquivo é inválido.

A funcionalidade "Consultar Críticas dos Movimentos Arrecadadores" (caminho: Gsan > Arrecadação > Movimento dos Arrecadadores > Consultar Críticas de Movimento dos Arrecadadores), a partir de alguns critérios de filtro, o sistema exibe a identificação dos arguivos que foram impedidos de ter o seu registro efetuado e as respectivas inconsistências encontradas. Além de possibilitar o registro e a consulta das críticas e inconsistências detectadas, a cada movimento (arguivo) processado em que for constatada a existência, o sistema, automaticamente, envia um e-mail comunicando ao responsável sobre a respectiva ocorrência, haja vista que outros arquivos do mesmo arrecadador e

tipo de serviço com NSA subsequentes também ficarão pendentes. Cabe ao usuário responsável a regularização desses arquivos e a nova disponibilização no diretório padrão.

Para comandar a rotina batch, em \*Tipo do Processo\*, selecione PROCESSO EVENTUAL e, em seguida clique no botão {image:SetaaDireitaAvancar.png}.

{image:IniciarProcesso-Eventual.png}

Informe o \*Processo\* 288, tecle Enter, e será apresentado o "Nome do Processo". Preencha os demais campos que julgar necessário (data e hora do agendamento, processo iniciado precedente), e, em seguida, clique no botão {image:Iniciar.png} para comandar a execução na data e hora agenda.

{image:InserirProc288.png}

1 Preenchimento dos Campos

## {table} Campo

|Orientações para Preenchimento

\*Processo\*|Informe o número do processo "288 - Reg. Automaticamente Movimento Arrecadores". Para apagar o conteúdo do campo, clique no botão {image:Borracha.gif} ao lado do campo em exibição. \*Data do Agendamento\\\*|Campo obrigatório - Informe a data no formato dd/mm/aaaa (dia, mês, ano) para processamento da rotina, ou clique no botão {image:Calendario.gif} para selecionar a data desejada. \*Hora do Agendamento\\\*|Campo obrigatório - Informe a hora para dar inicio ao processamento da rotina, no formato hh:mm:ss (hora, minuto, segundo)

\*Processo Inciado Precedente\*|Caso exista um processo precedente, informe ou clique no botão {image:Lupa.gif} ao lado do campo.\\Para apagar o conteúdo do campo, clique no botão {image:Borracha.gif} ao lado do campo em exibição. {table}

1 Funcionalidade dos B{image:Borracha.gif}otões

{table} Botão | Descrição da Funcionalidade

{image:Lupa.gif}| Utilize este botão para consultar a informação referente o conteúdo do campo. A descrição será exibida ao lado do campo.

{image:Borracha.gif}| Utilize este botão para apagar o conteúdo do campo em exibição.

{image:Calendario.gif}| Utilize este botão para selecionar uma data válida no formato dd/mm/aaaa (dia, mês, ano).

{image:Desfazer.png}| Utilize este botão para desfazer as informações fornecidas na tela.

{image:cancelar.jpg}| Utilize este botão para cancelar a operação e retorna a tela inicial

{image:Iniciar.png}| Utilize este botão para autorizar o sistema iniciar o processo na data e hora informada

{image:SetaaDireitaAvancar.png}| Utilize este botão para avançar para tela seguinte.

## Clique aqui para retornar ao Menu Principal do GSAN

From: https://www.gsan.com.br/ - Base de Conhecimento de Gestão Comercial de Saneamento

Permanent link: https://www.gsan.com.br/doku.php?id=ajuda:batch:consultar\_criticas\_dos\_movimentos\_arrecadadores-processo\_288&rev=1444217513

Last update: 31/08/2017 01:11

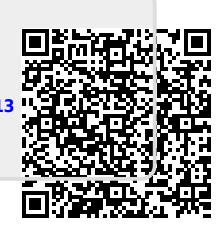